## COMO EMITIR CERTIFICADO DE CURSO/EVENTO/PROJETO DE EXTENSÃO

1. Clique no seguinte link:

https://sig.unila.edu.br/sigaa/public/extensao/loginCursosEventosExtensao.jsf (ou copie o link e cole em seu navegador)

2. Digite seu e-mail e sua senha (os mesmos que foram cadastrados anteriormente).

| SIGAA - Sistema Integrado de Ges      | stão de Atividades Aca<br>× 🗿 SIGAA - Sistem | dêmicas - Mozilla Firefox<br>a Inte × 🕅 SIGAA - Sistema Inte                                                                                                    | . 🗴 🔏 Zimbra: Entrada (4) 🛛 🗴                                                                                                    | •                                                                                                    |                           | Q 😤 Pt | 4)) Ç | )ua, 6 d | e Jan 1 | 4:47 🔱 |
|---------------------------------------|----------------------------------------------|----------------------------------------------------------------------------------------------------|----------------------------------------------------------------------------------------------------|----------------------------------------------------------------------------------------------------|---------------------------|--------|-------|----------|---------|--------|
| A https://sig.unila.edu               | .br/sigaa/public/extensa                     | o/loginCursosEventosExtensao.jsf                                                                                                    |                                                                                                    | ▼ C <sup>e</sup> Q, pr                                                                                         | esquisar                  | ☆      | Ó     | ÷        | â ș     | ∍ ≡    |
| • • • • • • • • • • • • • • • • • • • | ÂREA DE LOGIN                                | niversidade Federal da Integraçã<br>IGAA<br>stema Integrado de Gestão d<br>I PARA ACESSO à INSCRIÇÃO EM (                                                                                                    | io Latino-Americana<br>le Atividades Acadêmicas<br>Cursos e Eventos de Extensão                                                                                                    | Acessivel para<br>Deficientes visuais                                                                          | Foz do Iguaçu, 06 de Jane | stema  |       |          |         |        |
|                                       | ÂREA DE LOGIN                                | I PARA ACESSO À INSCRIÇÃO EM (<br>Caro visitante,<br>Para acessar a área de inscrito<br>A partir da área de gerenciam<br>acompanhar as suas inscrições já r<br>Esconstructure<br>Esconstructure<br>SIGAA   Coordenadoria de Tecnologia d | Cursos e Eventos de Extensão é<br>ento será possível se inscrever nos cu<br>realizadas:<br>INFORME SEU E-MAIL E SEV<br>E-mail:<br>Senha:<br>qued minha senhal Ainda não poss<br><< voltar ao menu principa<br>da Informação -     Copyright © 2006 | Peccessário realizar o <i>login</i> i<br>rso e eventos abertos, bem HA U0 cadastrol -2016 - UNILA - amarelo2.0 | no sistema.<br>como       |        |       |          |         |        |
| T                                     |                                              |                                                                                                    |                                                                                                    |                                                                                                    |                           |        |       |          |         |        |

**OBS:** Caso não lembre da senha, clique em "Esqueci minha senha", e forneça os dados solicitados. Lembre-se: é preciso que as informações fornecidas sejam as mesmas que foram cadastradas anteriormente no Sistema.

3. Clique em Meus Cursos e Eventos.

| SIGAA - SI | Sistema Integrado de Gestão de Atividades Acadêmicas - Mozilla Firefox 💿 🤕 🤿                                                                                                    | Pt Pt                                                                                                    | <b>4</b> )) | Qua, 6 | de Jar | 14:50 | o ¢⊧ |
|------------|----------------------------------------------------------------------------------------------------|----------------------------------------------------------------------------------------------------|-------------|--------|--------|-------|------|
|            | A https://sig.unila.edu.br/sigaa/public/extensao/loginCursosEventosExtensao.jsf                                                                                                    | T.                                                                                                    | Ê           | Ŧ      | 俞      | 9     | ≡    |
|            | Universidade Federal da Integração Latino-Americana Foz do Iguaçu, 06 de Janeiro de 2<br>SIGAA<br>Sistema Integrado de Gestão de Atividades Acadêmicas Contractor de Sistema Deficientes visuais Contractor de Contractor de Contracto | Image: Construction of the second second |             |        |        |       |      |
|            | Participante: ivanuscad@gmail.com     SAIR       ALTERAR CADASTRO     CURSOS E EVENTOS ABERTOS                                                                                                    |                                                                                                    |             |        |        |       |      |
|            | Meus Cuesos e Eventos         Seja bem-vindo(a)         i,           Por esta área interna, é possível se inscrever em cursos e eventos de extensão, consultar as ações já inscritas, emitir certificados, entre outras operações.                                                                                                    |                                                                                                    |             |        |        |       |      |
|            | Página Inicial                                                                                                    |                                                                                                    |             |        |        |       |      |
|            | SIGAA   Coordenadoria de Tecnologia da Informação -     Copyright © 2006-2016 - UNILA - amarelo2.unila.sigaa2 v3.13.6                                                                                                    |                                                                                                    |             |        |        |       |      |

4. Clique na figura à direita para acessar o curso, evento ou projeto que participou.

|     | gaa/public/extensao/areaInternaCursosEventosExtensao.jsf                                  | ▼ C Q Pesquisar                            | 1                    | 27 ■  | 3 <b>+</b> | î  | 9 |
|-----|-------------------------------------------------------------------------------------------|--------------------------------------------|----------------------|-------|------------|----|---|
|     | Inscrições realizadas no período de 06/01/2015 a 06/01/2016                               |                                            | (x) fechar mensagens |       |            |    |   |
|     | Participante:                                                                             |                                            | SAIR                 |       |            |    |   |
|     | Meus Cursos e Eventos                                                                     |                                            |                      |       |            |    |   |
|     |                                                                                           |                                            |                      |       |            |    |   |
|     | Caro Usuário,                                                                             |                                            |                      |       |            |    |   |
|     | Abaixo estão listadas suas inscrições realizadas nos cursos o                             | u eventos oferecidos pela UNILA.           |                      |       |            |    |   |
|     | Por padrão são mostradas apenas as inscrições realiza                                     | das no último ano. Mas é possível procurar |                      |       |            |    |   |
|     | inscrições mais antigas.                                                                  |                                            |                      |       |            |    |   |
|     |                                                                                           |                                            |                      |       |            |    |   |
|     | BUSCAR INSCRI                                                                             | ÕES                                        |                      |       |            |    |   |
|     | Período da Inscrição: 06/01/2015                                                          | até 06/01/2016                             |                      |       |            |    |   |
|     | Filtrar Inscriçõe                                                                         | s                                          |                      |       |            |    |   |
|     | <b>A</b>                                                                                  |                                            |                      |       |            |    |   |
|     | ₩: Acessar Inscr<br>MINUAS INSCRICTES EN CURSO                                            | IÇÃO<br>S F EVENTOS ( 9 )                  |                      |       |            |    |   |
| ті  | lo                                                                                        | Тіро                                       | Status<br>Inscrição  |       |            |    |   |
| Co  | guio de Extensão Universitária Latino-Americana                                           | EVENTO                                     | APROVADO             |       |            |    |   |
|     | METODOLOGIAS PARTICIPATIVAS E CONCEPÇÃO DE EXTENSÃO                                       | MINI EVENTO                                | APROVADO             |       | _          | _  |   |
|     | INTRODUÇÃO – DEBATE SOBRE O 32º SEMINÁRIO DE EXTENSÃO UNIVERSITÁRIA D<br>SEURS e FORPROEX | A REGIÃO SUL - MINI EVENTO                 | APROVADO             | cessa | r Inscriç  | ão |   |
|     | A EXTENSÃO UNIVERSITÁRIA NA UNIVERSIDADE NACIONAL DE CÓRDOBA                              | MINI EVENTO                                | APROVADO             |       |            |    |   |
|     | TERRITÓRIO E MOVIMENTO SOCIAIS                                                            | MINI EVENTO                                | APROVADO 🌍           |       |            |    |   |
|     | IV CONGRESSO DE EDUCAÇÃO E CULTURA PARA INTEGRAÇÃO DA AMÉRICA LATINA -                    | REFLEXÕES MINI EVENTO                      | APROVADO 🌍           |       |            |    |   |
| CA  | ACITAÇÃO MÓDULO DE EXTENSÃO – SIGAA PARA DOCENTES E TÉCNICO-ADMINISTR                     | ATIVOS. CURSO                              | RECUSADO 🌍           |       |            |    |   |
| Fil | sofia e Geografia: Foucault e Interlocuções                                               | EVENTO                                     | CANCELADO 🌍          |       |            |    |   |
| 10  | ICINA SIGAA - CAPACITAÇÃO MÓDULO EXTENSÃO PARA DOCENTES E TÉCNICO-ADMI<br>UNDO SEMESTRE"  | NISTRATIVOS - CURSO                        | APROVADO             |       |            |    |   |
| SE  |                                                                                           |                                            |                      |       |            |    |   |

## 5. Clique em Imprimir Certificado:

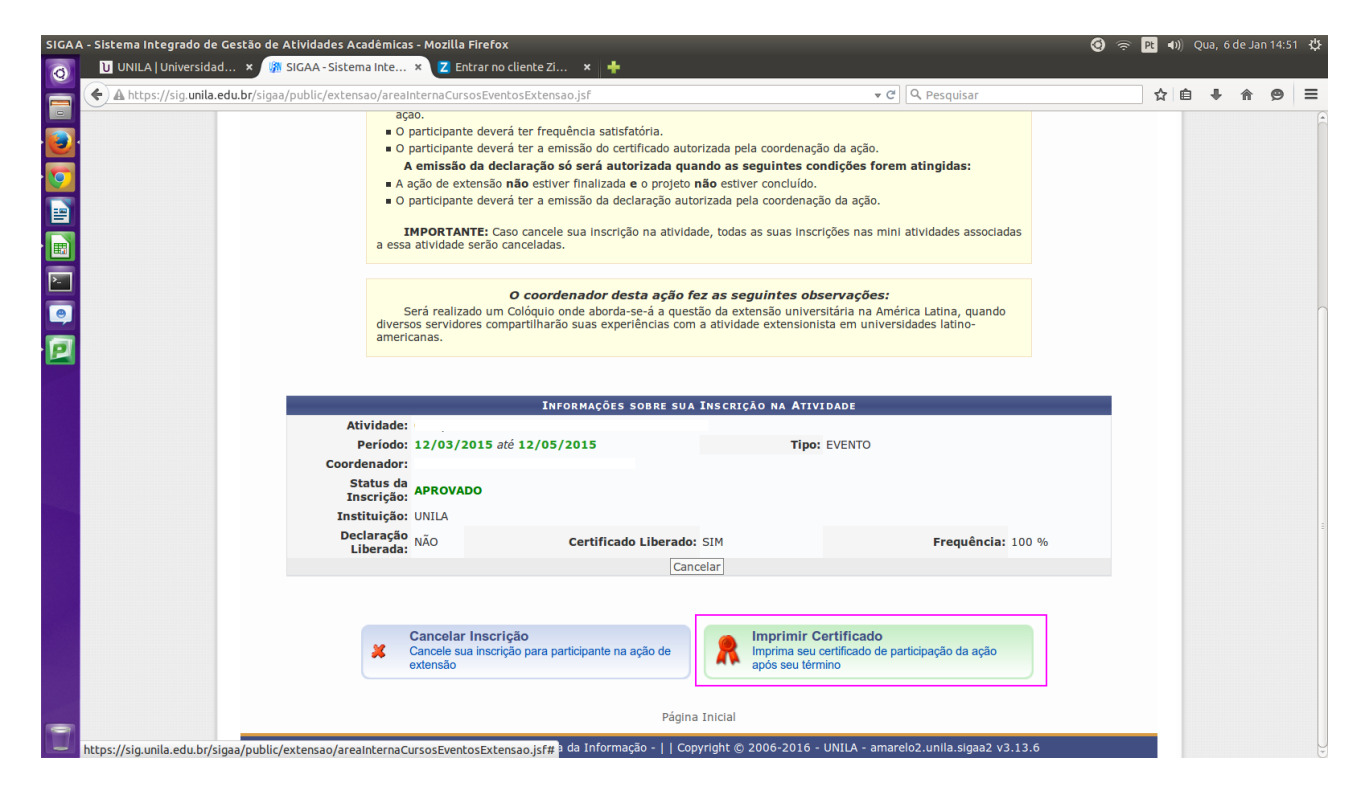

Dúvidas? Entre em contato: sigaa.extensao@unila.edu.br Telefone: +55 (45) 3522-9921